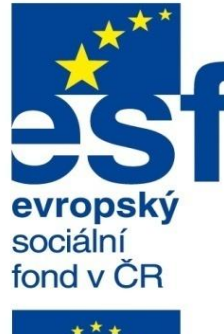

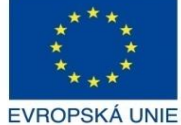

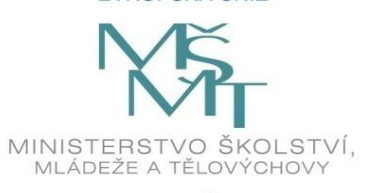

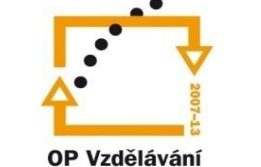

pro konkurenceschopnost

INVESTICE DO ROZVOJE VZDĚLÁVÁNÍ Střední průmyslová škola a Vyšší odborná škola technická Brno, Sokolská 1

| Šablona: | Inovace a zkvalitnění výuky prostřednictvím ICT                                                                       |  |  |
|----------|----------------------------------------------------------------------------------------------------|--|--|
| Název:   | Uživatelská nastavení parametrických modelářů, využi<br>doplňkových modulů                                            |  |  |
| Téma:    | Publikování projektů a jeho využití l                                                                                 |  |  |
| Autor:   | Ing. Radek Šebek                                                                                                    |  |  |
| Číslo:   | VY_32_INOVACE_18 – 10                                                                                                 |  |  |
| Anotace: | Publikování v eDrawings, nastavení exportu, generování spustitelného souboru, viditelnost dílů, fyzikální vlastnosti. |  |  |

Publikování v eDrawings, nastavení exportu, generování spustitelného souboru, viditelnost dílů, fyzikální vlastnosti. DUM je určen pro žáky 4. ročníku oboru strojírenství. Vytvořeno: říjen 2013.

## Publikování projektů

Můžeme provádět mimo jiné prostřednictvím doplňkového modulu eDrawings. V tomto případě se jedná o export dokumentů SolidWorksu za účelem poskytnutí dat třetím osobám nevlastnícím licenci programu SolidWorks. Takto generované soubory umožňují vytvářet v exportech modelů, sestav a výkresů poznámky, odměřovat rozměry, zobrazovat vybrané komponenty návrhů či provádět řezy. Tato forma komunikace podporuje přenos informací např. mezi zákazníky a výrobci či subdodavateli navrhovaných strojů a zařízení.

### Publikování v eDrawings – provádíme exportem dokumentů z prostředí SolidWorksu

příkazem "Publikovat v eDrawings" z nabídky roletového menu "Soubor".

-@

| Konfigurace pro uložení do souboru eDr                                                             |  |  |  |  |
|----------------------------------------------------------------------------------------------------|--|--|--|--|
| <ul> <li>Aktuální konfigurace</li> <li>Všechny konfigurace</li> <li>Vybrané konfigurace</li> </ul> |  |  |  |  |
| AltPosition_Default_1 AltPosition_Default_2                                                        |  |  |  |  |
| Uložení dodatečných konfigurací může způsobit<br>delší dobu ukládání a větší velikost souborů.     |  |  |  |  |
| OK Storno Nápověda                                                                                 |  |  |  |  |

V případě, že má daný dokument více konfigurací, vybíráme ty, které chceme zahrnout do exportu.

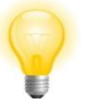

Grafické prostředí modulu eDrawings je velmi podobné prostředí SolidWorksu. Ovládání náhledu 3D modelu v grafické ploše pak provádíme stejným způsobem.

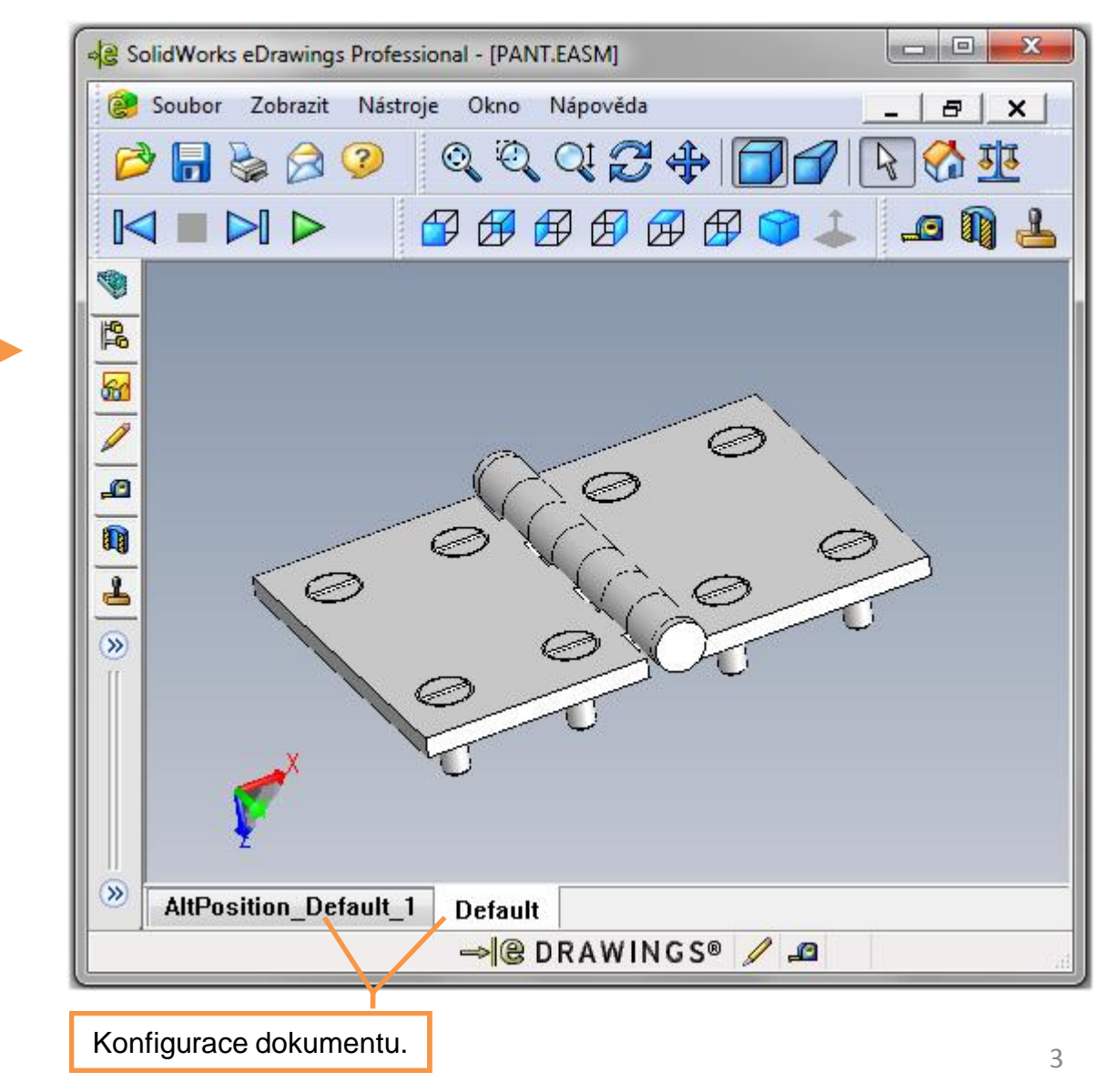

#### Nastavení exportu – upravujeme pomocí možností při ukládání dokumentu s volbou

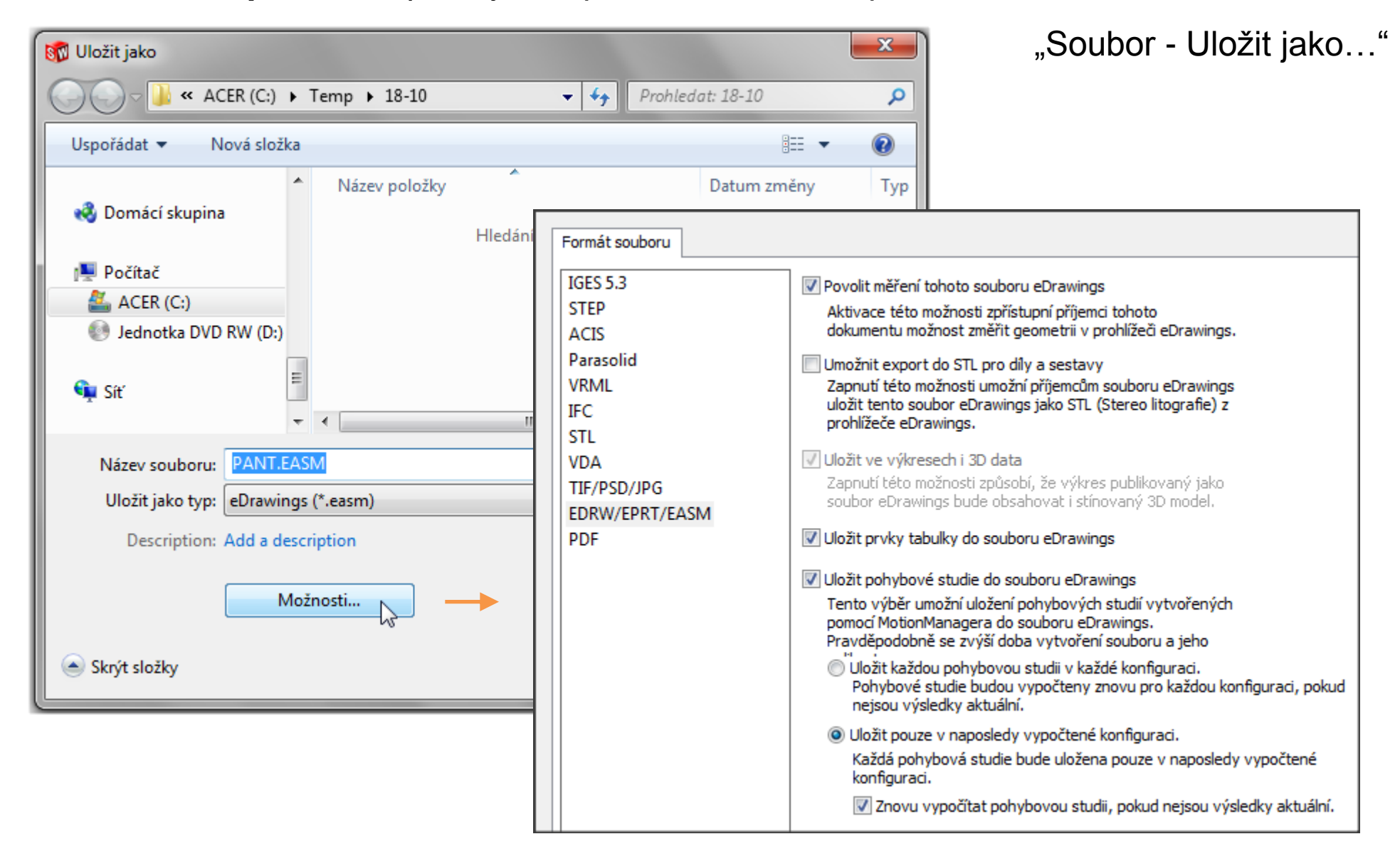

#### Generování spustitelného souboru – provádíme až v prostředí eDrawings.

| ୍କ ଓ Uložit jako                                                                                                    |                                               |              |     |  |  |
|----------------------------------------------------------------------------------------------------|-----------------------------------------------|--------------|-----|--|--|
|                                                                                                    |                                               |              |     |  |  |
| Uspořádat 🔻 N                                                                                                    | ová složka                                    | :== <b>•</b> | 0   |  |  |
| Dokumenty                                                                                                    | <ul> <li>Název položky</li> <li>Dá</li> </ul> | atum změny   | Тур |  |  |
| Solution States States | Hledání neodpovídají žádné polo               | žky.         |     |  |  |
| 🖏 Domácí skupina                                                                                                    |                                               |              |     |  |  |
| 🖳 Počítač                                                                                                    |                                               |              |     |  |  |
| ACER (C:)                                                                                                    |                                               |              |     |  |  |
| Sednotka DVD RW (D:)                                                                                                    |                                               |              |     |  |  |
| Název souboru: PANT.easm                                                                                                    |                                               |              | •   |  |  |
| Uložit jako typ: Soubory eDrawings (*.easm)                                                                                                    |                                               |              |     |  |  |
| <ul> <li>Soubory eDrawings (*.easm)</li> <li>Soubory zip eDrawings (*.zip)</li> <li>Spustitelné soubory eDrawings (*.exe)</li> </ul>                                                                                                    |                                               |              |     |  |  |
| <u></u>                                                                                                    | Soubory PTML eDrawings (*.ntm)                |              |     |  |  |

Zvolíme nabídku "Soubor – Uložit jako" s typem "Spustitelné soubory eDrawings". Poté není zapotřebí k otevření generovaného souboru instalace doplňkového modulu eDrawings.

Viditelnost dílů – řídíme v záložce součásti. Ovlivňujeme tak jeden díl či vybranou

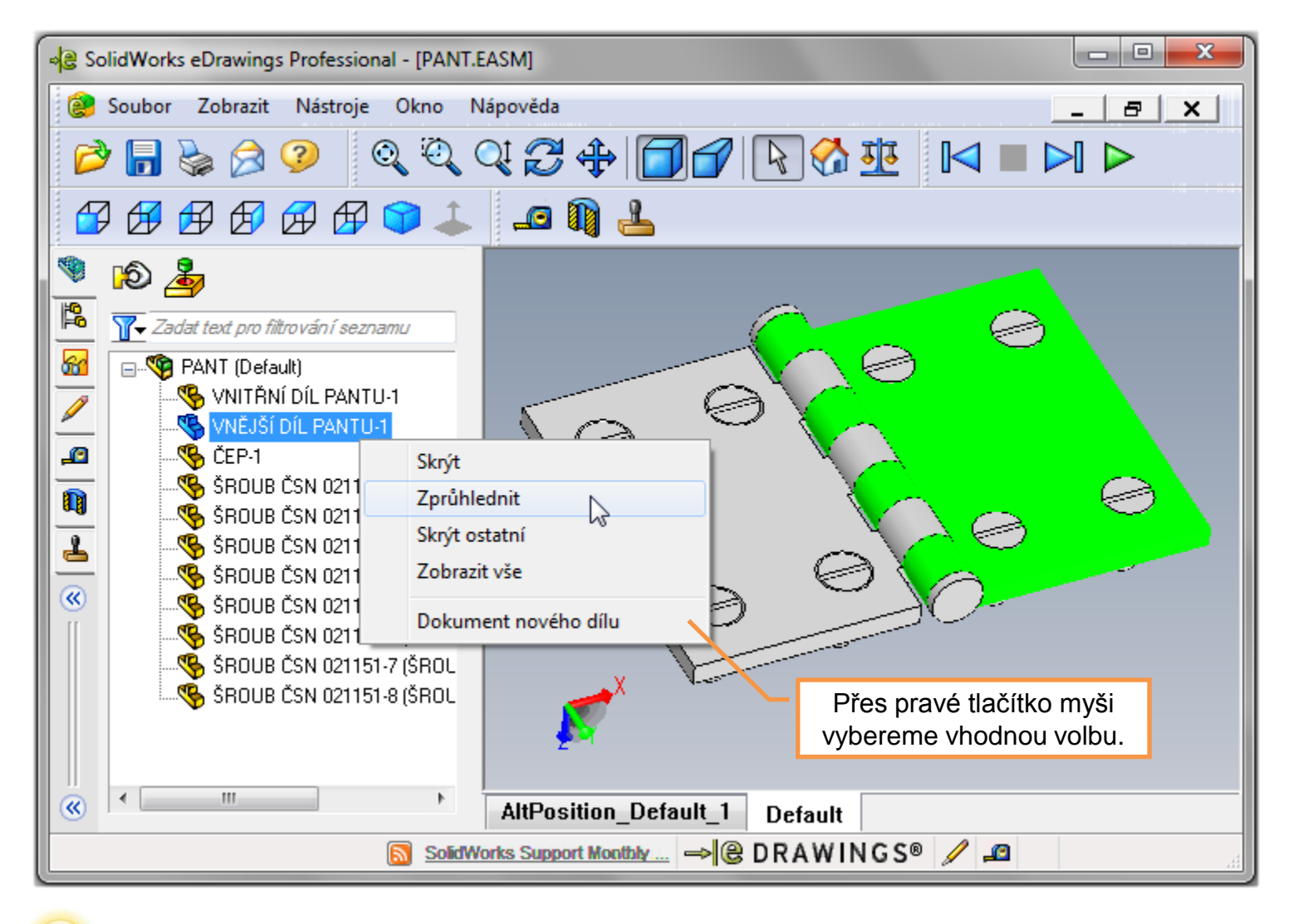

skupinu dílů.

P

Viditelnost dílů ovlivňujeme pro každou konfiguraci zvlášť.

### Fyzikální vlastnosti – zjišťujeme pomocí stejnojmenného nástroje.

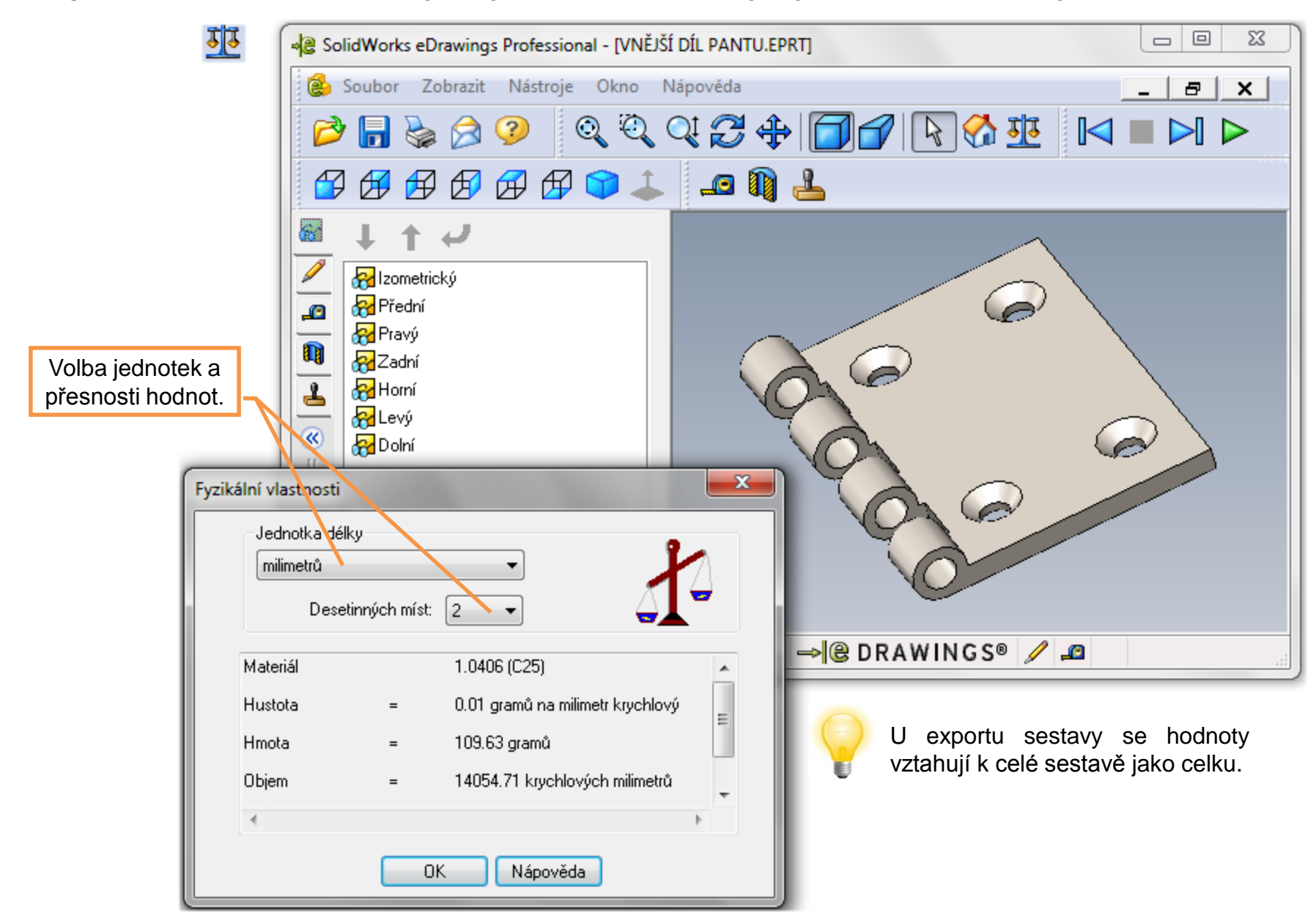

# Publikování projektů a jeho využití I – příklad k procvičení

Publikujte součást dle předlohy ve formátu eDrawings, rozměry modelu volte:

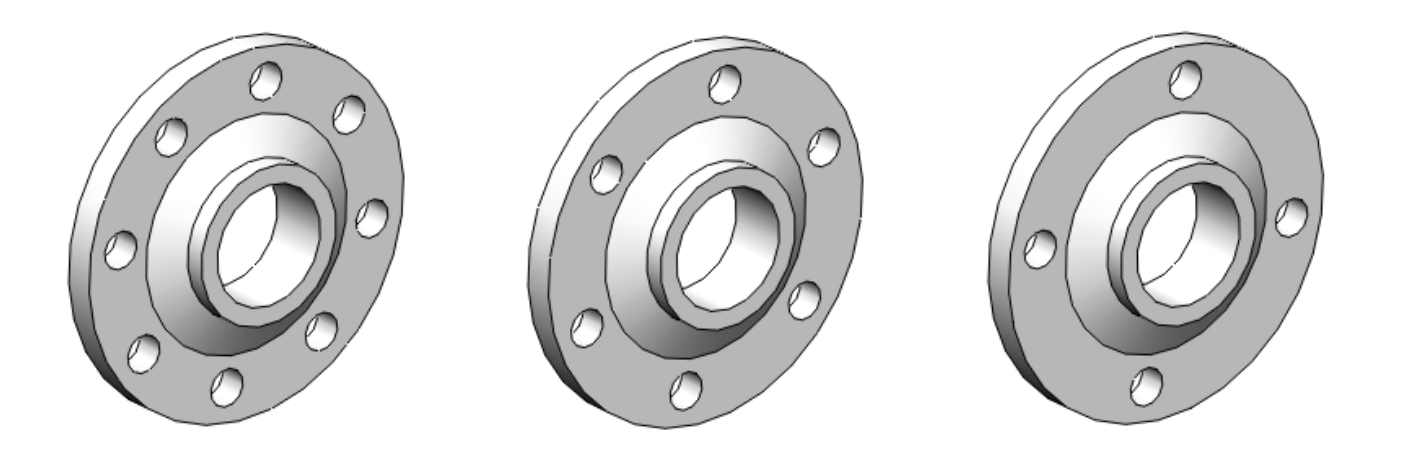

U součásti publikujte konfigurace dle předlohy a zjistěte jejich fyzikální vlastnosti.

Na závěr dokument uložte jako spustitelný soubor.

## Použité zdroje

Pro tvorbu digitálního učebního materiálu byl použit následující software:

Microsoft Office PowerPoint 2007 SP3 MSO, Microsoft Corporation.

SolidWorks 2012 SP4.0, studijní edice pro školní rok 2012-2013, Dassault Systemes.

SolidWorks eDrawings Professional 2012 SP4.0, studijní edice pro školní rok 2012-2013, Dassault Systemes.

Výstřižky 6.1.7601, Microsoft Corporation.